# I. 画面説明および操作手順(診療予約)

# 1. ログイン画面

診察券番号と生年月日を入力してWeb診療予約システムへのログイン処理を行います

|          | iPod 1         | (;               |           |      |      | 1    | 1:13 |     | @ 💷  |
|----------|----------------|------------------|-----------|------|------|------|------|-----|------|
|          | 船橋             | 12               | 和         | 病    | 院    | 附    | 属    | ふたれ | )診療所 |
|          | ロク             | イ                | ン         |      |      |      |      |     |      |
|          | 診察             | 察す               | 券者        | 番号   | 를    |      |      |     |      |
| 1)       |                |                  |           |      |      |      |      |     |      |
|          | 生生             | Ę,Ę              | 36        | Ξ    |      |      |      |     |      |
| 2        |                |                  |           |      |      |      |      |     |      |
|          |                |                  |           |      |      |      |      |     |      |
|          |                |                  | _         | _    | 14.1 |      |      |     |      |
| <u>3</u> |                |                  |           |      |      | グ    | 1    | ン   |      |
|          | <診察            | 四                | >         |      |      |      |      |     |      |
|          |                | 月                | 火         | 水    | 木    | 金    | ±    | 日   |      |
|          | 午前             | 0                | 0         | 0    | 0    | 0    | 0    | ×   |      |
|          | 午後             | 0                | 0         | 0    | ×    | 0    | *    | ×   |      |
|          | <診<br>午前<br>午後 | 联邦     16     16 | 間><br>)0~ | 13:  | 00   |      |      |     |      |
|          | *±の            | 74 :             | 15        | :00- | ~17  | 7:00 |      |     |      |

1 診察券番号を入力します。

2 生年月日を入力します。

③ ログインボタンを押下します。
 メールアドレスの登録状況により次の画面へ遷移します。
 ・メールアドレスが既に登録済の場合
 → トップメニュー画面へ遷移します。
 ・メールアドレスがまだ登録されていない場合
 → メールアドレス登録(変更)画面へ遷移します。

#### 2. メールアドレス登録(変更)画面

診療予約登録時や予約キャンセル時に

確認メールを送付する宛先となるメールアドレスを登録する画面です。 初めてWeb診療予約システムにログインした場合は必ず表示されます

|                | iPod 🗢 11:13 🛞 💷                                                                                                    |
|----------------|----------------------------------------------------------------------------------------------------|
|                | 船橋二和病院附属ふたわ診療所                                                                                                    |
|                | メールアドレス登録                                                                                                    |
|                | サービスを利用するにはメールアドレスの登録が必要で<br>す。メールアドレスを登録して下さい。                                                                               |
|                | メールアドレス                                                                                                    |
| 1              |                                                                                                    |
|                | メールアドレス(再入力)                                                                                                    |
| 2              |                                                                                                    |
|                |                                                                                                    |
| <mark>3</mark> | 登録                                                                                                    |
|                | <ul> <li>迷惑メール防止の受信許可設定(アドレス指定)</li> <li>*****_yoyaku@******.or.jpドメインによる着信許可を<br/>指定されている場合は、******.or.jpを許可するように</li> </ul> |

① メールアドレスを入力

確認のため①と同じメールアドレスを入力

3 登録ボタン押下

①と②の入力内容が一致した場合、

そのメールアドレス宛てに登録確認メールを送信し、メールアドレスを登録します。 → メールアドレス登録(変更)完了画面へ遷移します。

※メールアドレス変更時(既に登録されている場合)は トップメニューへのリンクが表示されます

# 3. メールアドレス登録(変更)完了画面

メールアドレスの登録が完了したことを表示する画面です。 入力されたメールアドレス宛てに登録確認メールを送信しているため、 確認メールが届かない場合はメールアドレスの確認及び再設定が必要です。

| iPod 穼                                                | 11:13                                                | @ 💷                                    |
|-------------------------------------------------------|------------------------------------------------------|----------------------------------------|
| 船橋二和新                                                 | 病院附属ふた                                               | わ診療所                                   |
| メールアドレスの                                              | 登録が完了しました。                                           |                                        |
| 入力されたメール<br>しました。<br>数分経っても登録<br>ニューのメールア<br>レスをご確認の上 | アドレス宛てに登録す<br>院了メールが届かない<br>ドレス確認から登録さ<br>、修正をお願いします | 宅了メールを送信<br>い場合は、予約メ<br>されたメールアド<br>す。 |
| トップメニューヘ                                              | ś                                                    |                                        |
|                                                       | 2                                                    |                                        |
|                                                       |                                                      |                                        |
|                                                       |                                                      |                                        |
|                                                       |                                                      |                                        |
|                                                       |                                                      |                                        |
|                                                       |                                                      |                                        |

① 内容を確認の上、トップメニューヘリンクを押下します。

I. 画面説明および操作手順(診療予約)

#### 4. トップメニュー画面

Web診療予約システムのメインメニュー画面です。

|   | iPod 🗢 11:13                                                     | @ III  |
|---|------------------------------------------------------------------|--------|
|   | 船橋二和病院附属ふたわ診療                                                    | 康所     |
|   | トップメニュー                                                          |        |
| 1 | 7スト 00000079様 こんにちは!<br>当日受付は現在、 <mark>0人待ち</mark> です。<br>(総合内科) |        |
|   | ・当日受付(午前)                                                        | - >    |
| 0 | <ul> <li>予約</li> </ul>                                           | >      |
| J | ・予約確認/キャンセル                                                      | >      |
|   | ・メールアドレス確認/変更                                                    | )<br>) |
|   | ログアウト                                                            |        |
|   |                                                                  |        |

① 予約状況に応じて当日受付の進捗状況が表示されます

- ・予約も当日受付もない場合
- → 現在の当日受付の待ち状況を表示します。
- ・当日受付している場合
- → 現時点で自分の診察まで何人待ちかを表示します。
- ・予約をしている場合
- → 現在の診察の進捗状況を表示します。

2 メニューリストより操作したい項目のリンクを押下します。

- ・当日の受付をしたい場合は当日受付リンクを押下します。
- → 当日受付時間選択画面へ遷移します。
- ・翌日以降の予約をしたい場合は予約リンクを押下します。
- → 診療科選択画面へ遷移します。
- ・予約の登録状況の確認または予約をキャンセルしたい場合は
   予約/当日受付確認リンクを押下します。
- → 予約確認画面へ遷移します。
- ・登録しているメールアドレスを確認したい場合は
  - メールアドレス確認リンクを押下します。
- → メールアドレス確認画面へ遷移します。

## 5. 診療科選択画面

当日受付または予約登録したい診療科を選択する画面です。 選択できる診療科が1つしかない場合は表示されません

| iPod 🗢   | 11:13           | ۵ 🗈  |
|----------|-----------------|------|
| 船橋二和約    | <b>病院附属ふた</b> ね | り診療所 |
| 診療科選拔    | R               |      |
| 予約       |                 |      |
| 総合内科     |                 | 2    |
| 一般検査利    | 1               | ×    |
| 呼吸器内积    | 봐               | 5    |
| 消化器内积    | 4               | 5    |
| トップメニューイ | 2               |      |
|          |                 |      |
|          |                 |      |

診療科リストより当日受付または予約したい診療科リンクを押下します。

→ 診療行為選択画面へ遷移します。

※選択できる診療科が1つの場合は当画面を表示せず、診療行為選択画面へ遷移します。 ※表示する診療科の設定は設定アプリの設定を参照しています

## 6. 診療行為選択画面

当日受付または予約登録したい診療行為を選択する画面です。 選択できる診療行為コードが1つの場合は表示されません

| iPod 奈  | 11:13    | @ III |
|---------|----------|-------|
| 船橋二和    | 病院附属ふた   | わ診療所  |
| 診療行為這   | 選択       |       |
| 総合内科    |          |       |
| 診察      |          | ,     |
| り救急     |          | >     |
| 注射      |          | >     |
| トップメニュー | <u>×</u> |       |
|         |          |       |
|         |          |       |
|         |          |       |
|         |          |       |

① 診療行為リストより当日受付または予約したい診療行為リンクを押下します。
 → 希望選択画面へ遷移します。

※選択できる診療行為コードが1つの場合は当画面を表示せず希望選択画面へ遷移します。 ※表示する診療行為の設定は設定アプリの設定を参照しています

## 7. 希望選択画面

予約の条件設定を選択する画面です。 日付検索と医師選択を行うことができます

| iPod 穼    | 11:13         | @ II |
|-----------|---------------|------|
| 船橋二和約     | <b>病院附属ふた</b> | わ診療所 |
| 希望選択      |               |      |
| 総合内科 [診察] | ļ.            |      |
| 日付検索      |               | ,    |
| 医師選択      |               | )    |
|           |               |      |
| トップメニューク  | <u>×</u>      |      |
| -         |               |      |
|           |               |      |
|           |               |      |
|           |               |      |
|           |               |      |
|           |               |      |

① 希望選択リストより条件を設定したい項目のリンクを押下します。

・予約する日時を選択したい場合は日付検索リンクを押下します。

→ 日付選択画面へ遷移します。

・予約する医師を選択したい場合は医師選択リンクを押下します。

→ 医師選択画面へ遷移します。

※予約する場合、日付・医師両方選択する必要があるため、 どちらから選択しても問題ありません

## 8. 日付選択画面

予約したい日付を選択する画面です。

予約可能な日は〇、既に予約が埋まっている日付は×を表示されます 予約できる日付は設定アプリで設定可能で、その範囲を超える日付は 表示はされますが予約枠に空きがあっても予約可能表示になりません

| 総合内 | 科 [診]   | 察]   |        |        |        |    |
|-----|---------|------|--------|--------|--------|----|
| <   | 20      | 0134 | Ŧ      | 10     | 月      | >  |
| 19  | 月<br>30 | 1    | 水<br>2 | 本<br>3 | 金<br>4 | 5  |
| ×   | ×       | ×    | ×      | ×      | ×      | ×  |
| 6   | 7       | 8    | 9      | 10     | 11     | 12 |
| ×   | ×       | ×    | ×      | ×      | ×      | ×  |
| 13  | 14      | 15   | 16     | 17     | 18     | 19 |
| ×   | ×       | ×    | ×      | ×      | ×      | ×  |
| 20  | 21      | 22   | 23     | 24     | 25     | 26 |
| 27  | 28      | 29   | 30     | 31     | 1      | 2  |
| ×   | ×       | ×    | ×      | ×      | ×      | ×  |

1 予約したい日付を検索します。

・当月より先の月が表示されている場合に その前月に表示を切り替えたい場合はくリンクを押下します。

・表示されている月より先の表示に切り替えたい場合は>リンクを押下します。

② ○表示になっている日付の中から予約したい日付のリンクを押下します。

→ 時間選択画面へ遷移します。

※予約できる日付の設定は設定アプリの設定を参照しています

## 9. 時間選択画面

予約したい時間を選択する画面です。

予約可能な時間は〇、既に予約が埋まっている時間は×を表示します。

|     | iPod 🗢 11:13   | @ III |
|-----|----------------|-------|
|     | 船橋二和病院附属ふたわ詞   | 診療所   |
| 1   | 日付選択           |       |
|     | <予約>総合内科 [診察]  |       |
|     | 2013年10月26日(土) |       |
|     | 9:00~09:14     | ×     |
|     | 9:15~09:29     | Q     |
|     | 9:30~09:44     | ×     |
|     | 9:45~09:59     | Q     |
| (1) | 10:00~10:14    | ×     |
|     | 10:15~10:29    | Q     |
|     | 10:30~10:44    | ×     |
|     | 10:45~10:59    | Q     |
|     | 11:00~11:14    | ×     |
|     | 1:15~11:29     | 0     |

① ○表示になっている日付の中から予約したい時間のリンクを押下します。
 予約条件選択状況により次の画面へ遷移します。

・既に医師を選択済の場合

→ 予約登録画面へ遷移します。

・まだ医師を選択していない場合

→ 医師選択画面へ遷移します。

※予約できる日付の設定は設定アプリの設定を参照しています

#### 10. 医師選択画面

予約したい医師を選択する画面です。 予約日・時間を既に選択している場合は 予約可能な医師は〇、既に予約が埋まっている医師は×を表示します。

| Pod 令<br>船橋二和編 | 開設 | @■<br>わ診療所   |
|----------------|----|--------------|
| 医師選択           |    | 1212 / 14/11 |
| 総合内科 [診察]      |    |              |
| 指定なし           |    | >            |
| テスト 000        | )1 | 2            |
| テスト 001        | 19 | 2            |
| テスト 004        | 12 | >            |
|                |    |              |
| トップメニューへ       |    |              |
|                |    |              |
|                |    |              |
|                |    |              |
|                |    |              |
|                |    |              |

○表示もしくは>表示の医師から予約したい医師のリンクを押下します。
 予約条件選択状況により次の画面へ遷移します。

- ・既に予約日・時間を選択済の場合
- → 予約登録画面へ遷移します。
- ・まだ予約日・時間を選択していない場合
- → 日付選択画面へ遷移します。

※予約できる医師の設定は設定アプリの設定を参照しています ※設定された医師のうち、予約対象日に

スケジュール登録されている医師が一覧表示されます

I. 画面説明および操作手順(診療予約)

## 11. 予約登録画面

選択した予約条件を表示し、登録処理を行う画面です。

| 予約>     |                |
|---------|----------------|
| 診療科     | 総合内科           |
| 診療行為    | 診察             |
| 医師      | 指定なし           |
| 予約日     | 2013年10月26日(土) |
| 予約時間    | 10:15~10:29    |
|         | 予約登録           |
| ップメニューへ |                |

1 表示された予約条件を確認します。

2 予約登録ボタンを押下します。

予約情報の登録と登録確認メールの送信を行います

→ 予約登録完了画面へ遷移します。

※予約対象日の何日前の何時まで予約登録可能かは設定アプリの設定を参照しています

## 12. 予約登録完了画面

確認のため登録した予約情報を表示する画面です。 合わせてメールアドレス登録画面で登録したメールアドレス宛てに 予約登録確認メールが送信されます

| 予 | 約を承りました。 |                |
|---|----------|----------------|
| ( | 診療科      | 総合内科           |
|   | 診療行為     | 診察             |
|   | 医師       | 指定なし           |
|   | 予約日      | 2013年10月26日(土) |
|   | 予約時間     | 10:15~10:29    |
| Þ | ップメニューへ  |                |

① 登録された内容を確認します。

※予約登録確認メールの送信に失敗した場合も 予約の登録自体が正常に終了すれば当画面が表示されます

#### 13. 予約内容確認画面

既に取得している予約情報を表示する画面です。 予約をキャンセルしたい場合はこの画面で予約内容を確認してから行います

| <予約>     |                |
|----------|----------------|
| 診療科      | 総合内科           |
| 診療行為     | 診察             |
| 医師       | 指定なし           |
| 予約日      | 2013年10月26日(土) |
| 予約時間     | 10:15~10:29    |
| 予約キャンセル  |                |
| トップメニューへ |                |

取得済みの予約内容を確認します。
 ※取得済の予約がない場合は「予約はありません」と表示されます

② 対象予約をキャンセルしたい場合は予約キャンセルリンクを押下します。
 → 予約キャンセル画面へ遷移します。

※キャンセル可能な予約の場合のみ予約キャンセルリンクが表示されます ※予約対象日の何日前の何時までキャンセル可能かは設定アプリの設定を参照しています

# 14. 予約キャンセル画面

既に取得している予約をキャンセルする画面です。

| SA JOR EN | WARN             |
|-----------|------------------|
| 診療科 診療行為  | 総合内科             |
| 医師        | <u><br/>指定なし</u> |
| 予約日       | 2013年10月26日(土)   |
| 予約時間      | 10:15~10:29      |
|           | キャンセル            |
| ップメニューへ   | 、<br>、           |

1 キャンセル対象の予約内容を確認します。

キャンセルボタンを押下します。

予約がキャンセルされ、予約キャンセル確認メールが送信されます → 予約キャンセル完了画面へ遷移します。

## 15. 予約キャンセル完了画面

キャンセルした予約内容を表示する画面です。 合わせてメールアドレス登録画面で登録したメールアドレス宛てに 予約キャンセル確認メールが送信されます

| <7 | 5約>      |                |
|----|----------|----------------|
| 予  | 約キャンセルを承 | りました。          |
|    | 診療科      | 総合内科           |
|    | 診療行為     | 診察             |
|    | 医師       | 指定なし           |
|    | 予約日      | 2013年10月26日(土) |
|    | 予約時間     | 10:15~10:29    |
| F  | ップメニューへ  |                |

1 キャンセル対象の予約内容を確認します。

※予約キャンセル確認メールの送信に失敗した場合 予約のキャンセル自体が正常に行われていれば当画面が表示されます

#### 16. メールアドレス確認画面

登録しているメールアドレスを表示する画面です。 このメールアドレス宛てに予約登録確認メールや 予約キャンセル確認メールが送信されるため、 メールが届かない場合はこの画面で内容を確認します。

| iPod 奈                                                       | 11:13                                                          | @ III    |
|--------------------------------------------------------------|----------------------------------------------------------------|----------|
| 船橋二和鼎                                                        | 病院附属ふたれ                                                        | つ診療所     |
| メールアド                                                        | ドレス確認                                                          |          |
| 現在到                                                          | 登録済メールアド                                                       | レス (2)   |
| *******                                                      | ∗∗ @softs.co.jp                                                | 変更       |
| 迷惑メール防止の受<br>****_yoyaku@***<br>着信許可を指定され<br>*****.or.jpを許可? | 作許可設定(アドレス指)<br>*** .or.jp ドメインによる<br>いている場合は、<br>するように設定してくださ | 官)<br>い。 |
| トップメニューへ                                                     | <u>× .</u>                                                     |          |
|                                                              |                                                                |          |
|                                                              |                                                                |          |
|                                                              |                                                                |          |

1 登録済のメールアドレスを確認

2 メールアドレスを変更したい場合は変更ボタンを押下します。
 → メールアドレス登録(変更)画面へ遷移します。